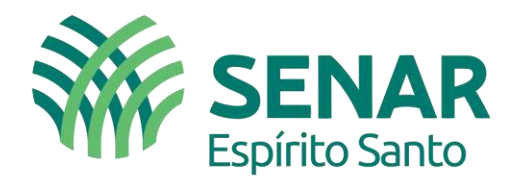

# INSCRIÇÃO DO CEI/CAEPF PRODUTOR RURAL

## **REGRA GERAL**

O módulo Simplificado para Empregador/Contribuinte Pessoa Física passou a contemplar o **Segurado Especial** a partir do dia 21/01/2019. O Segurado Especial é o trabalhador rural que, individualmente ou em regime de economia familiar, atua na atividade agropecuária em pequena propriedade rural ou como pescador artesanal, ou em outras atividades rurais definidas pela lei.

O CAEPF tem por escopo a atividade econômica da pessoa física desobrigada da inscrição no CNPJ, substituirá o Cadastro Específico do INSS (CEI) em relação às matrículas emitidas.

## **CADASTRO DO CAEPF**

https://login.esocial.gov.br/login.aspx

Acesso Seguro

O eSocial é um sistema informatizado da Administração Pública e todas as informações nele contidas estão protegidas por sigilo. O acesso não autorizado, a disponibilização voluntária ou acidental da senha de acesso ou de informações e a quebra do sigilo constituem infrações ou ilícitos que sujeitam o usuário a responsabilidade administrativa, penal e civil.

A

O usuário declara-se ciente das responsabilidades acima referidas ao acessar qualquer sistema no sítio eletrônico do eSocial.

#### Módulo Simplificado

Disponível para o Empregador Doméstico, o Segurado Especial e o MEI – Microempreendedor Individual. Para acessar, informe seu CPF/CNPJ, código de acesso e senha ou, caso possua Certificado Digital, clique na imagem correspondente.

#### Módulo Web Geral

Acesso por meio de Certificado Digital para Empresas e Empregador Pessoa Física. A empresa optante pelo SIMPLES, que tenha até um empregado, ou MEI – Microempreendedor Individual poderá acessar o eSocial informando CNPL código de acesso e senha

|          | Certificado Digital                                         |
|----------|-------------------------------------------------------------|
| Se vo    | cê já possui certificado digital,<br>lique na imagem abaixo |
|          | Certificado<br>Digital                                      |
| Saib     | a como obter o certificado digital                          |
|          | . <i>ou</i>                                                 |
|          | Código de Acesso                                            |
| CPF/(    | CNPJ:                                                       |
| Códig    | 0:                                                          |
| Senh     | a                                                           |
|          | Login                                                       |
| Primeiro | Acesso?                                                     |

Avenida Nossa Senhora da Penha, 1495. Edifício Corporate Center Torre A, 11º andar, Santa Lúcia, Vitória – ES. CEP: 29056-243 (27) 3185-9226 ■ senar@senar-es.org.br F SenarEspiritoSanto ◎ @faes.senares W W W . S e n a r - e s . o r g . b r

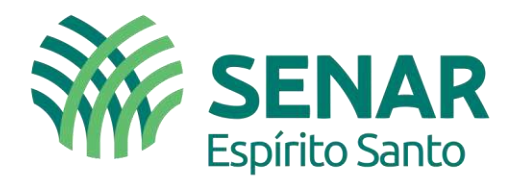

## **PASSO A PASSO**

**Tela 01** – É necessário criar o código de acesso via portal do eSocial para iniciar o cadastro do CAEPF.

| Geração d       | e código de a   | acesso             |                    |      |
|-----------------|-----------------|--------------------|--------------------|------|
| CPF             | O CNPJ          |                    |                    |      |
| CPF:            |                 |                    |                    |      |
|                 |                 | 10                 |                    |      |
| Data de nasc    | imento:         |                    |                    |      |
| Digite os cara  | acteres ao lado | o:                 | 226-               | inh  |
| Se os caractere | es da imagem es | stiverem ilegíveis | s, gerar outra ima | igem |
| Avança          | ar              |                    |                    |      |

**Tela 02** – Primeiro passo, é necessário ter em mãos o <u>título de eleitor</u> ou os dois últimos <u>números de recibo</u> do <u>Imposto de Renda (2018 e 2019)</u>.

| * CPF                | CNPJ           |                    |                  |                       |            |
|----------------------|----------------|--------------------|------------------|-----------------------|------------|
| CPF.                 |                |                    |                  |                       |            |
| 271 908 702 53       |                |                    |                  |                       |            |
| Data de nascimer     | nto .          |                    |                  |                       |            |
| 03/12/1956           |                |                    |                  |                       |            |
| Titulo de eleitor:   |                |                    |                  |                       |            |
| 0030220423           | I              |                    |                  |                       |            |
| Senha                |                |                    |                  |                       |            |
|                      |                |                    |                  |                       |            |
| A senha deverá ter d | ie 0 a 15 cara | chares, contendo e | umeros, letras r | naiúscutio e lethas m | inds cutas |
| Confirma senha:      |                |                    |                  |                       |            |

Nota: <u>http://www.tse.jus.br/eleitor/titulo-e-local-de-votacao/consulta-por-titulo</u> neste site é possível obter o número do título de eleitor, porém requer Nome, Data Nascimento e Nome da Mãe.

Avenida Nossa Senhora da Penha, 1495. Edifício Corporate Center Torre A, 11º andar, Santa Lúcia, Vitória – ES. CEP: 29056-243

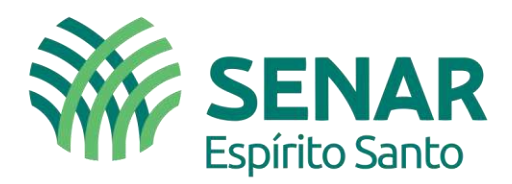

**Tela 03** – Caso tenha um código não existirá problema em criar um novo, porem deverá preencher novamente os campos. Neste exemplo necessário inserir os número do recibo das duas últimas declarações de Imposto de Renda.

| Deimaira anacea                                                         |                                                                                    |          |
|-------------------------------------------------------------------------|------------------------------------------------------------------------------------|----------|
| Printeno acesso                                                         | Confirmar geração de novo código de acesso                                         |          |
| · CPF O CNPJ                                                            | Já existe um código de acesso para o CPF informado. Deseja confirmar a revogação o | o código |
| CPF:                                                                    | existente e geração de um novo código?                                             |          |
| 031,922.717-01                                                          |                                                                                    |          |
| Data de nascimento:                                                     | 8                                                                                  |          |
| 14/08/1974                                                              | Confirme                                                                           | Cancala  |
| Recibo IRPF 2019                                                        | Comma                                                                              | cancetar |
| (/////////////////////////////////////                                  |                                                                                    |          |
| Senha                                                                   |                                                                                    |          |
| Senha<br>A senha deverà ter de 8 a 15 caracteres, con<br>Confirma senha | itendo números, febras maiúsculas e letras minúsculas.                             |          |

**Tela 04** – Após gerar o Código de Acesso, registrar esse número e voltar a tela inicial para acesso.

| ódigo de acesso gerado com Sucesso                                                                |                    |
|---------------------------------------------------------------------------------------------------|--------------------|
| Seu código de acesso foi gerado com sucesso. Lembre-se de<br>Seu código de acesso é: 369128243558 | e guarda lot       |
|                                                                                                   | 1                  |
|                                                                                                   | Confirmar          |
| A service devend for the B o. 15 consciously, doctored colonerse, forther, manimumber,            | e latter moduciter |
| A semia deverá lar da 8 a 15 alcardenas, contendo selmente, listas maximatos<br>Combema Seniha:   | Confirmar.         |

Avenida Nossa Senhora da Penha, 1495. Edifício Corporate Center Torre A, 11º andar, Santa Lúcia, Vitória – ES. CEP: 29056-243 (27) 3185-9226 ■ senar@senar-es.org.br F SenarEspiritoSanto @@faes.senares W W W . S e n a r - e s . o r g . b r

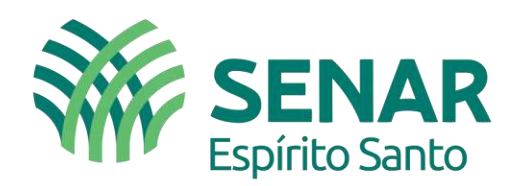

### Tela 05 – Inicial para acesso.

#### Acesso Seguro 🔒 O eSocial é um sistema informatizado da Administração Pública e todas as informações nele contidas estão protegidas por sigilo. O acesso não autorizado, a disponibilização voluntária ou acidental da senha de acesso ou de informações e a quebra do sigilo constituem infrações ou ilícitos que sujeitam o usuário a responsabilidade administrativa, penal e civil. O usuário declara-se ciente das responsabilidades acima referidas ao acessar qualquer sistema no sítio eletrônico do eSocial. Módulo Simplificado Disponível para o Empregador Doméstico, o Segurado Especial e o MEI – Microempreendedor Individual, Para acessar, informe seu CPF/CNPJ, código de acesso e senha ou, caso possua Certificado Digital, clique na imagem correspondente Módulo Web Geral Acesso por meio de Certificado Dígital para Empresas e Empregador Pessoa Física. A empresa optante pelo SIMPLES, que tenha até um empregado, ou MEI -Microempreendedor Individual poderá acessar o eSocial

| Certificado Digital                                         |   |
|-------------------------------------------------------------|---|
| Se você já possur certificado digital                       |   |
| Certificado<br>Digital                                      |   |
| Salba como obler o certificado digital                      |   |
| Código de Acesso                                            |   |
| CPF/CNPJ:                                                   |   |
| Código                                                      | - |
| no (la                                                      | 4 |
| Settina.                                                    | 4 |
| Login                                                       |   |
| Primeiro Acesso?<br>Esqueceu o códipo de scesso ou a semba? | 6 |

Nota: Deverá informar os dados cadastrais de contato, telefone e e-mail, posterior PROSSEGUIR (AVANÇAR)

### Tela 06 – Acessar o cadastro e salvar

informando CNPJ, código de acesso e senha.

| A had a market of a fragmentation of a fragmentation of a fragmentatio |                                                                                                    |                                                                   |                                                    |                  |
|----------------------------------------------------------------------------------------------------|----------------------------------------------------------------------------------------------------|-------------------------------------------------------------------|----------------------------------------------------|------------------|
| Daties to Drawnaster                                                                                                    | And and an Andrews State of Concession                                                                           |                                                                   |                                                    |                  |
|                                                                                                    | Dates to Crangetter                                                                                              |                                                                   |                                                    |                  |
| You hereageness presentes as some above part on sameline is presentenents into hereageness into another is an only in the same and in the same above above above above and into a same above into an only in the same above above abo      |                                                                                                    |                                                                   | D shumadka (an                                     | perentana Davina |
|                                                                                                    | O trial despendent present ha in dates and an antiparty of                                                       | alaria e produlta o prantimento has bitemações sas empleo         | hapartuna.                                         | 1.0              |
| UPT  BLACESSAN-EF  Rem  BLACESSAN-EF  Rem  BLACESSAN-EF  Rem  BLACESSAN-EF  Rem BLACESSAN-EF  Rem BLACESSAN-EF  Rem BLACESSAN-EF  Rem BLACESSAN-EF  Rem BLACESSAN-EF  Rem BLACESSAN-EF  Rem BLACESSAN-EF  Rem BLACESSAN-EF  Rem BLACESSAN-EF  Rem BLACESSAN-EF  Rem BLACESSAN-EF  Rem BLACESSAN-EF  Rem BLACESSAN-EF  Rem BLACESSAN-EF  Rem BLACESSAN-EF  Rem Rem Rem BLACESSAN-EF  Rem Rem Rem Rem Rem Rem Rem Rem Rem Re                                                                                                    | e brhemaoles in enumeradar                                                                                       |                                                                   |                                                    |                  |
| WILLING           WILLING           WILLING           Intermediation from the set of the set of t                                                                                                    |                                                                                                    |                                                                   |                                                    |                  |
| Intelligence         Intelligence         Intelligence<                                                                                                    | 846.023.247-87                                                                                                   |                                                                   |                                                    |                  |
| OLDERING TRADECK      Output     Output      | Intre                                                                                                    |                                                                   |                                                    |                  |
| for option actives from recognization do Calizability of Processe Princes. (1977 do angunes designs) informação do secularization, have a abustianados canantizar era una dan linitation<br>Strummantes do Mendelo Federa do Brand Saltas más.     100 de                                                                                                    | BEREFO MARADA                                                                                                    |                                                                   |                                                    |                  |
| Voter 1                                                                                                    | • In other active lower responsible de Calabete de la<br>Escanada de lacentaria de Academia haviera de Resta Cal | una Face. (PF in agene instat interruphe union inservic<br>in min | es menhatianis, bija a atantiando cameirar en orea | for Manades      |
|                                                                                                    | water                                                                                                    |                                                                   |                                                    | 14               |
|                                                                                                    |                                                                                                    |                                                                   |                                                    |                  |

Avenida Nossa Senhora da Penha, 1495. Edifício Corporate Center Torre A, 11º andar, Santa Lúcia, Vitória – ES. CEP: 29056-243 (27) 3185-9226 ■ senar@senar-es.org.br SenarEspiritoSanto @@faes.senares W W W . S e n a r - e s . o r g . b r

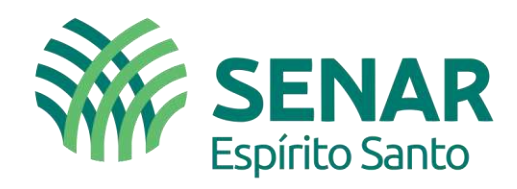

Tela 07 – Cadastro inicial do produtor

| -leSocial                                                                                                    |                                                 | Tender de Dalege<br>Besuit 2 Striet - Baule Plu Tenderch  | 2000                          |
|----------------------------------------------------------------------------------------------------|-------------------------------------------------|-----------------------------------------------------------|-------------------------------|
|                                                                                                    |                                                 |                                                           |                               |
| Empregador/Com/Buille - Empregados -                                                                                | Folha de Pagamentos 🖂                           | Ajuda -                                                   |                               |
| Security Comments in a reason                                                                                       |                                                 |                                                           |                               |
| adot do Emprejador                                                                                                  |                                                 |                                                           |                               |
|                                                                                                    |                                                 | De                                                        | ana des Congenerate M (1993)  |
| 🔿 Yesteniaria Malalakia une Astana                                                                                  |                                                 |                                                           |                               |
| 077<br>946.025.345.42<br>9449                                                                                       |                                                 |                                                           |                               |
| GILBERTO DIVIDADIY                                                                                                  |                                                 |                                                           |                               |
| On status active trans emperators in Cashelin on Passa<br>Contempolation to Sector la Incident Factors in Real Data | n filola - CPF Se alguns locual ethema;<br>main | det entrer maintels de dealestade, hijs a electricite bet | dret wit unter dass Unstantes |
| votar                                                                                                    |                                                 |                                                           | Aberra                        |
|                                                                                                    |                                                 |                                                           |                               |
| CALLA PGTS                                                                                                    | TRANSPORT CONTRACTOR                            |                                                           |                               |

Tela 08 - Iniciar o sistema CAEPF para gerar o número e obter CEI para GPS.

| 😵 BRASIL Ser                          | viços        | Simplifique!                                                                       | Participe                                                                                        | Acesso à informação                                                                            | Legislação                                                                                                | Canais                                                                               | ¥              |
|---------------------------------------|--------------|------------------------------------------------------------------------------------|--------------------------------------------------------------------------------------------------|------------------------------------------------------------------------------------------------|----------------------------------------------------------------------------------------------------|--------------------------------------------------------------------------------------|----------------|
| DeSocial                              |              |                                                                                    | Titular do Co<br>031.922.717                                                                     | idigo<br>-01 - Weljingtonglei Alex                                                             | ANDRE DE CARVALHO                                                                                         |                                                                                      | 8 05:34 O SAIR |
| Empregador/Contribuinte v             | Empregados 🗸 | Folha de Pagame                                                                    | ntos 🗸                                                                                           | Ajuda 🗸                                                                                        |                                                                                                    |                                                                                      |                |
| Dados do Empregador/Contribuinte      |              |                                                                                    |                                                                                                  |                                                                                                |                                                                                                    |                                                                                      |                |
| Acesso ao Sistema CAEPF               |              |                                                                                    |                                                                                                  |                                                                                                |                                                                                                    |                                                                                      |                |
| Acesso ao Sistema CNO                 |              |                                                                                    |                                                                                                  |                                                                                                |                                                                                                    |                                                                                      |                |
| • Folha de Pagamen                    | tos          | A Emenda Co<br>abril de 2013<br>parágrafo ún<br>Constituição<br>trabalhadore       | onstitucional n<br>, alterou a reda<br>ico do art. 7º d<br>Federal para e<br>s domésticos o      | <sup>o</sup> 72, de 2 de Prev<br>ação do eletr<br>la dom<br>stender aos traba<br>direitos apur | u ainda a criação<br>ônico, onde o emp<br>éstico deve inform<br>ilhistas, previdenc<br>ação de tributos e | de um sistema<br>pregador<br>nar as obrigações<br>ciárias, fiscais, de<br>e do FGTS. | \$             |
| <ul> <li>Gestão dos Empre-</li> </ul> | gados        | trabalhistas a<br>aos trabalhad<br>Outros direito<br>garantidos a<br>meio da Lei ( | antes assegura<br>dores urbanos<br>os tam <mark>bém</mark> fon<br>esses trabalha<br>Complementar | ados apenas<br>e rurais. 1º de<br>am sob-<br>idores por do G<br>nº 150, de do in               | sistema, de uso o<br>outubro de 2015<br>a plataforma do e<br>overno Federal qu                            | obrigatório desde<br>, foi desenvolvido<br>Social, um projeto<br>le unifica o envio  | 0              |

Nota: Deverá informar os dados cadastrais, para posterior gerar o CAEPF (AVANÇAR)

Avenida Nossa Senhora da Penha, 1495. Edifício Corporate Center Torre A, 11º andar, Santa Lúcia, Vitória – ES. CEP: 29056-243 (27) 3185-9226 ■ senar@senar-es.org.br F SenarEspiritoSanto @@faes.senares W W W . S e n a r - e s . o r g . b r

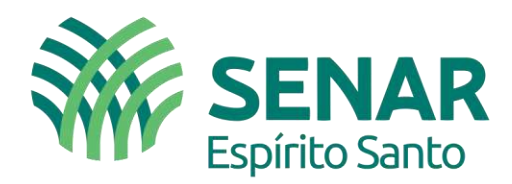

**Tela 09** – É necessário inscrever Atividade Econômica (CNAE), caso tenha CEI – Cadastro Específico do INSS, aparecerá um botão lateral para migrar para CAEPF.

| Receita Federal        | Usuário: 031.822.717-01 - WEL            | INGTONGLEI ALEXANDRE D        | DE CARVALHO                          |                               |                             |                       | Sair do CAEPF o | com Segurança |
|------------------------|------------------------------------------|-------------------------------|--------------------------------------|-------------------------------|-----------------------------|-----------------------|-----------------|---------------|
| Cadastro de At         | ividade Econômica de Pessoa l            | Física                        |                                      |                               |                             |                       |                 |               |
| Esta tela permite visu | ualizar as atividades econômicas e matrí | culas CEI vinculadas à pessoa | efísica. Para efetuar a Inscrição no | CAEPF, você pode migrar uma m | atricula CEI ou inscrever u | ma nova atividade eco | nômica.         | Ŷ             |
| Atividades Econo       | ômicas                                   |                               |                                      |                               |                             |                       |                 | Inscrever     |
| NI-CAEPF               | Contribuinte                             | Atividade                     | Qualificação                         | Início                        | Situação                    | CEI                   | Ações           |               |
|                        |                                          |                               | Nenhum CAEPF a e                     | exibir                        |                             |                       |                 |               |
| CEI                    |                                          |                               |                                      |                               |                             |                       |                 |               |
| Matrícula              | CNAE Preponderante                       |                               | Município/UF                         | Natureza Juridica             | 1°                          | Vinculo               | Ações           |               |
|                        |                                          |                               | Nenhum CEI a ex                      | ibir                          |                             |                       |                 |               |

Nota: Deverá informar CNAE, para posterior gerar o CAEPF (AVANÇAR)

**Tela 10** – Cuidado na inserção da caracterização do CONTRIBUINTE: **Individual** (representa que é empregador e ou sua propriedade está acima de 4 módulos fiscais) ou **Segurado Especial**, outra campo importante, principalmente para o Segurado Especial, comprovação de carência junto ao INSS, o início da atividade, o qual poderá informar a data da posse da propriedade ou do contrato firmado, desde que coincida a partir do seus 16 anos de idade.

| Receita Federal                                                | Usuano: 031.922.717-01 - WELIN                                      | IGTONGLEI ALEXANDI                    | RE DE CARVALHO                              |                 |                                                 |
|----------------------------------------------------------------|---------------------------------------------------------------------|---------------------------------------|---------------------------------------------|-----------------|-------------------------------------------------|
| Inscrever Atividade Eco                                        | onômica de Pessoa Físic                                             | a                                     |                                             |                 |                                                 |
| Preencha os campos abaixo qu<br>selecione um ou mais códigos ( | e identificam e localizam sua at<br>CNAE relacionados a sua ativida | vidade econômica. Na<br>de econômica. | seção Contatos, é possível incluir até cinc | o (5) números o | de telefone ou celular. Na seção Classificação, |
| Identificação                                                  |                                                                     |                                       |                                             |                 |                                                 |
| Contribuin <mark>te: *</mark>                                  |                                                                     | Atividade: *                          |                                             | Qualificação:   | <del>A</del>                                    |
| Segurado Especial                                              | ٣                                                                   | Produtor                              | T                                           | PROPRIETĂRIO    |                                                 |
| Infcio: *                                                      |                                                                     | Situação:                             |                                             | CEI Importada   | a:                                              |
| Inícia                                                         |                                                                     | Situação                              |                                             | Não possui      |                                                 |
| Campo obrigatório.                                             |                                                                     |                                       |                                             | 1               |                                                 |
| Localização                                                    |                                                                     |                                       |                                             |                 |                                                 |
| CEP: *                                                         | Logradouro: *                                                       |                                       | Número: *                                   |                 | Complemento:                                    |
| CEP                                                            | Logradouro                                                          |                                       | Número                                      |                 | Complemento                                     |
| Bairro: *                                                      | Município: *                                                        |                                       | UF: *                                       |                 | Unidade Administrativa:                         |
| Dairto; "                                                      | Municipio; **                                                       |                                       | Ur; -                                       |                 | Undage Administrativa:                          |

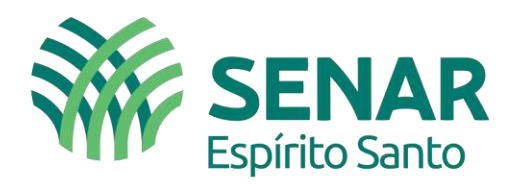

**Tela 11** – Poderá preencher mais de uma atividade econômica para propriedade na classificação (CNAE).

| Contatos             |          |                             |                |       | Incluir |
|----------------------|----------|-----------------------------|----------------|-------|---------|
| Тіро                 | Telefone | Observações                 |                | Ações |         |
|                      |          | Nenhum contato cadastrado p | ara este CAEPF |       |         |
|                      |          |                             |                |       |         |
| Classificação (CNAE) |          |                             |                |       | Incluir |
| Código               |          | Nome                        | Ações          |       |         |
|                      |          | Nenhum CNAE Seleci          | onado          |       |         |

**Tela 12** – Poderá pesquisar por nome de atividade (Ex. bovino, café, ...) e depois **SELECIONAR** mais de uma atividade por propriedade, ficando compatível na hora da emissão de nota fiscal.

| Selecionar CNAE |                                                                      |                                                  |                                                                         |               |  |  |  |
|-----------------|----------------------------------------------------------------------|--------------------------------------------------|-------------------------------------------------------------------------|---------------|--|--|--|
| Código          | Seção<br>▼                                                           | Divisão                                          | Nome                                                                    | Ação          |  |  |  |
| 161099          | AGRICULTURA, PECUÁRIA,<br>PRODUÇÃO FLORESTAL, PESCA E<br>AQÜICULTURA | AGRICULTURA, PECUÁRIA E SERVIÇOS<br>RELACIONADOS | ATIVIDADES DE APOIO À<br>AGRICULTURA NÃO ESPECIFICADAS<br>ANTERIORMENTE | Selecionar    |  |  |  |
| 161002          | AGRICULTURA, PECUÁRIA,<br>PRODUÇÃO FLORESTAL, PESCA E<br>AQÜICULTURA | AGRICULTURA, PECUÁRIA E SERVIÇOS<br>RELACIONADOS | SERVIÇO DE PODA DE ÁRVORES PARA<br>LAVOURAS                             | Selecionar    |  |  |  |
| 161003          | AGRICULTURA, PECUÁRIA,<br>PRODUÇÃO FLORESTAL, PESCA E<br>AQÜICULTURA | AGRICULTURA, PECUÁRIA E SERVIÇOS<br>RELACIONADOS | SERVIÇO DE PREPARAÇÃO DE<br>TERRENO, CULTIVO E COLHEITA                 | Selecionar    |  |  |  |
| 161001          | AGRICULTURA, PECUÁRIA,<br>PRODUÇÃO FLORESTAL, PESCA E<br>AQÜICULTURA | AGRICULTURA, PECUÁRIA E SERVIÇOS<br>RELACIONADOS | SERVIÇO DE PULVERIZAÇÃO E<br>CONTROLE DE PRAGAS AGRÍCOLAS               | Selecionar    |  |  |  |
| Resultados por  | página: 10 20 50 100 Prir                                            | neira Anterior 1 2 3 4 5 Próx                    | ima Última Ir pa                                                        | ara a página: |  |  |  |
|                 |                                                                      | Cancelar                                         |                                                                         |               |  |  |  |

Avenida Nossa Senhora da Penha, 1495. Edifício Corporate Center Torre A, 11º andar, Santa Lúcia, Vitória – ES. CEP: 29056-243 (27) 3185-9226 ■ senar@senar-es.org.br F SenarEspiritoSanto @@faes.senares W W W . S e n a r - e s . o r g . b r

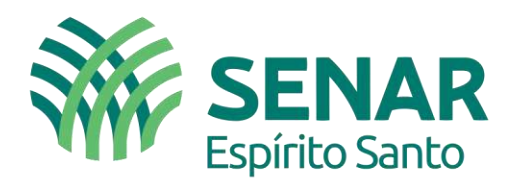

### Tela 13 – É necessário confirmar as inclusão das Atividades.

| Código:                    | Nome:                                   | Nome:                                                             |  |  |
|----------------------------|-----------------------------------------|-------------------------------------------------------------------|--|--|
| 161099                     | ATIVIDADES DE APOIO À AGR               | ATIVIDADES DE APOIO À AGRICULTURA NÃO ESPECIFICADAS ANTERIORMENTE |  |  |
| Seção:                     |                                         |                                                                   |  |  |
| A - AGRICULTURA, PECUÁRIA, | PRODUÇÃO FLORESTAL, PESCA E AQŬICULTURA |                                                                   |  |  |
| Divisão:                   |                                         |                                                                   |  |  |
| 1 - AGRICULTURA, PECUÁRIA  | E SERVIÇOS RELACIONADOS                 |                                                                   |  |  |
| Grupo:                     | Classe:                                 | Subclasse:                                                        |  |  |
| 01.6                       | 01.61-0                                 | 01 61-0/00                                                        |  |  |

Posterior essas etapas, será gerado o CAEPF, importante e imprimir os documentos relacionados que estão no menu lateral.

### Tela 14 – Geração do CAEPF

| Atividade Econômica   |                                                                                                    |                                                                                                    |                                                                                                    |  |  |  |  |  |  |            |
|-----------------------|----------------------------------------------------------------------------------------------------|----------------------------------------------------------------------------------------------------|----------------------------------------------------------------------------------------------------|--|--|--|--|--|--|------------|
|                       |                                                                                                    |                                                                                                    |                                                                                                    |  |  |  |  |  |  | Alterar    |
|                       |                                                                                                    |                                                                                                    |                                                                                                    |  |  |  |  |  |  | Alterar SC |
| Atividade:            |                                                                                                    | Qualificação                                                                                                    |                                                                                                    |  |  |  |  |  |  |            |
| Produtor              |                                                                                                    | Arrendatário                                                                                                    |                                                                                                    |  |  |  |  |  |  |            |
| Situação:             |                                                                                                    | CEI Importada:                                                                                                    |                                                                                                    |  |  |  |  |  |  |            |
| Ativa                 |                                                                                                    | 80.004.81563/80                                                                                                    |                                                                                                    |  |  |  |  |  |  |            |
|                       |                                                                                                    |                                                                                                    |                                                                                                    |  |  |  |  |  |  |            |
| Logradouro:           | Número:                                                                                                    | Complemento:                                                                                                    |                                                                                                    |  |  |  |  |  |  |            |
| CORREGO               | SN                                                                                                    |                                                                                                    |                                                                                                    |  |  |  |  |  |  |            |
| Municipio:            | UF:                                                                                                    | Unidade Administrativa:                                                                                                    |                                                                                                    |  |  |  |  |  |  |            |
| SÃO DOMINGOS DO NORTE | ES                                                                                                    | 720102                                                                                                    |                                                                                                    |  |  |  |  |  |  |            |
|                       | ar a situação cadastral da atividade eco<br>Atividade:<br>Produtor<br>Situação:<br>Ativa<br>Logradouro:<br>CORREGO<br>Município:<br>Situ pomores po Noerte | ar a situação cadastral da atividade econômica, bem como imprimir do<br>Atividade:<br>Produtor<br>Situação:<br>Ativa<br>Logradouro: Número:<br>COREGO SN<br>Município: UF: | ar a situação cadastral da atividade econômica, bem como imprimir documentos relacionados à atividade econômica. Permite também induir e          Atividades       Qualificaçãos         Produtor       Arrendatário         Situaçãos       CEI Importados         Ativida       BD.304.81653/80         Logradouros       Números:         CORREGO       SN         Municípios       UF       Unidade Administrativas |  |  |  |  |  |  |            |

Outra informação importante que ao gerar o CAEPF também é fornecido o CEI que permitirá a emissão de GPS, naquela situação de venda do produtor para outro produtor ou pessoa física no a varejo, entre outras comercializações com CPF. Porém para emissão da GPS, é necessário aguardar um tempo para que seja realizado a sincronização do CEI na Receita Federal do Brasil.

#### Maiores informações

E-Mail: arrecadacao@senar-es.org.br – Fone: (27) 3185-9202

Avenida Nossa Senhora da Penha, 1495. Edifício Corporate Center Torre A, 11º andar, Santa Lúcia, Vitória – ES. CEP: 29056-243